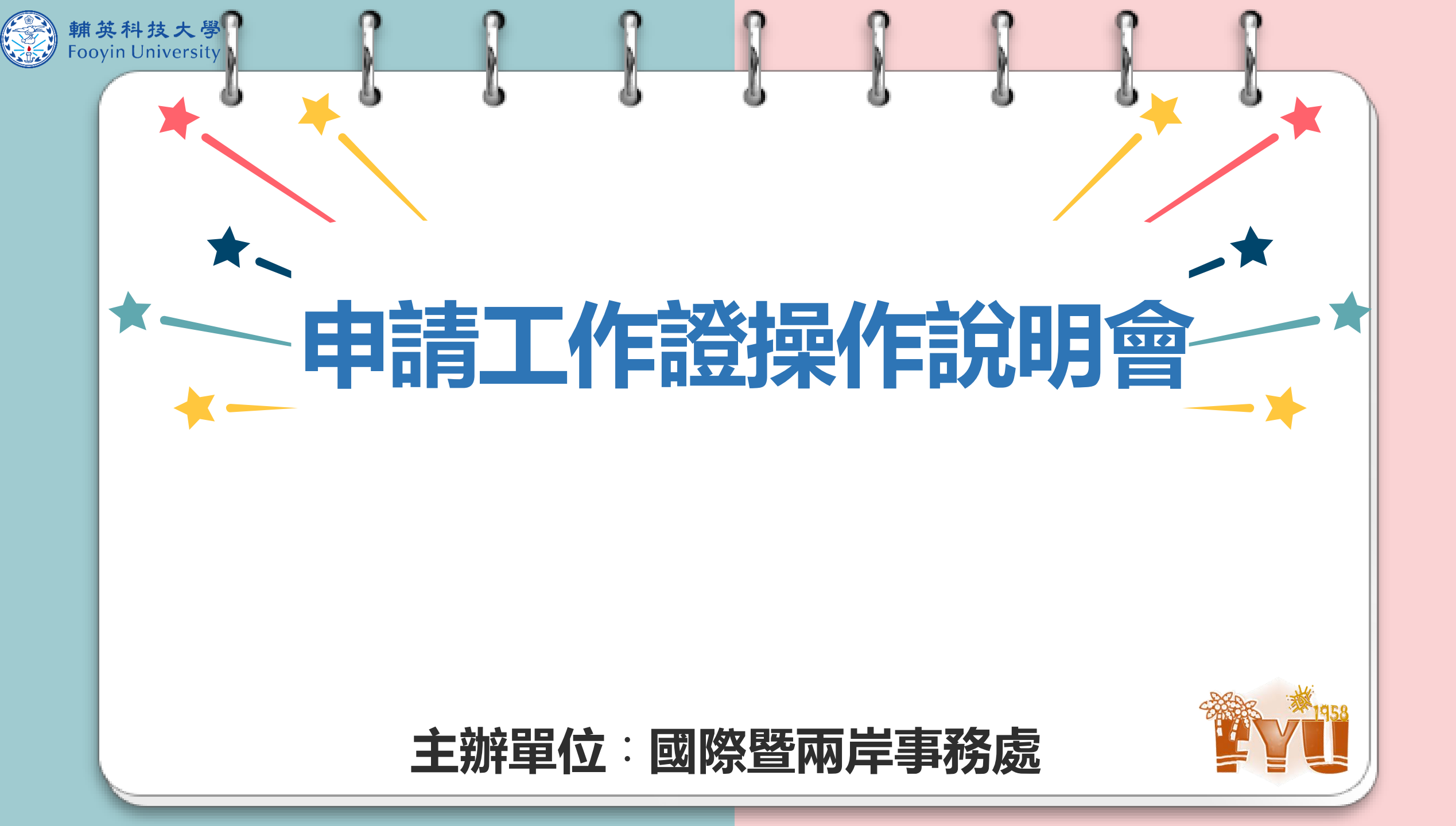

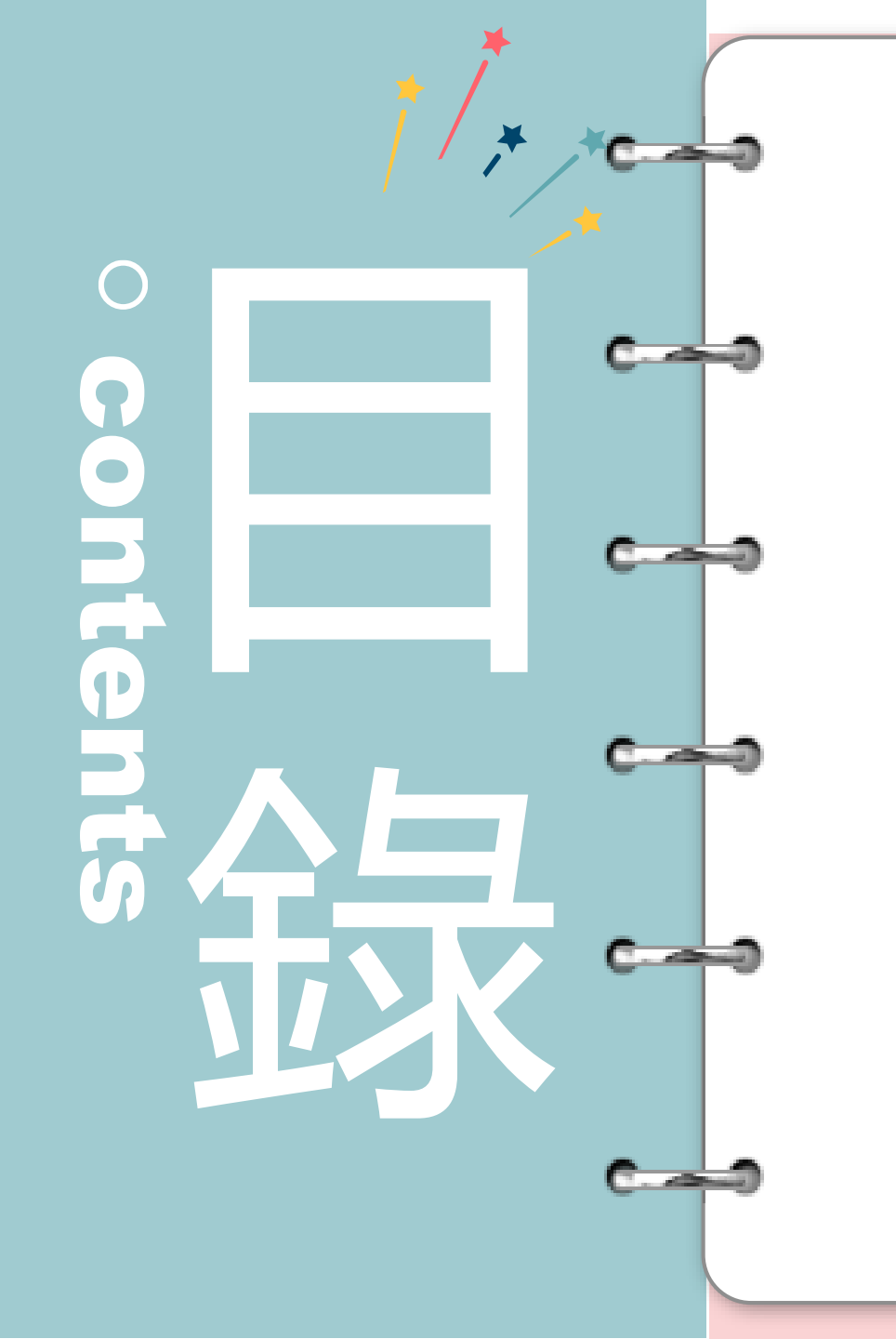

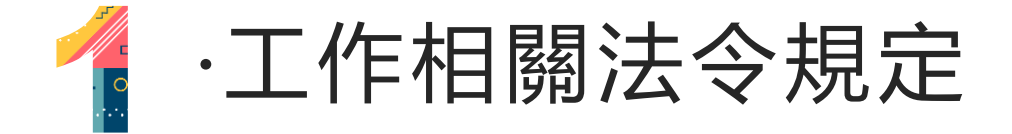

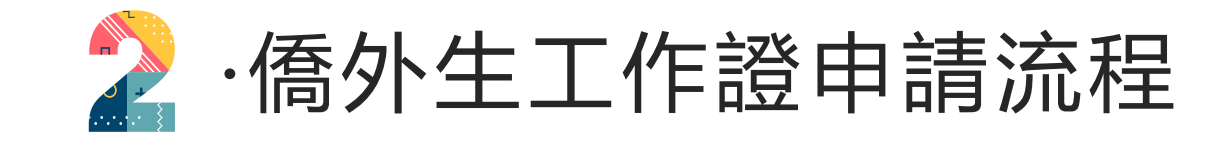

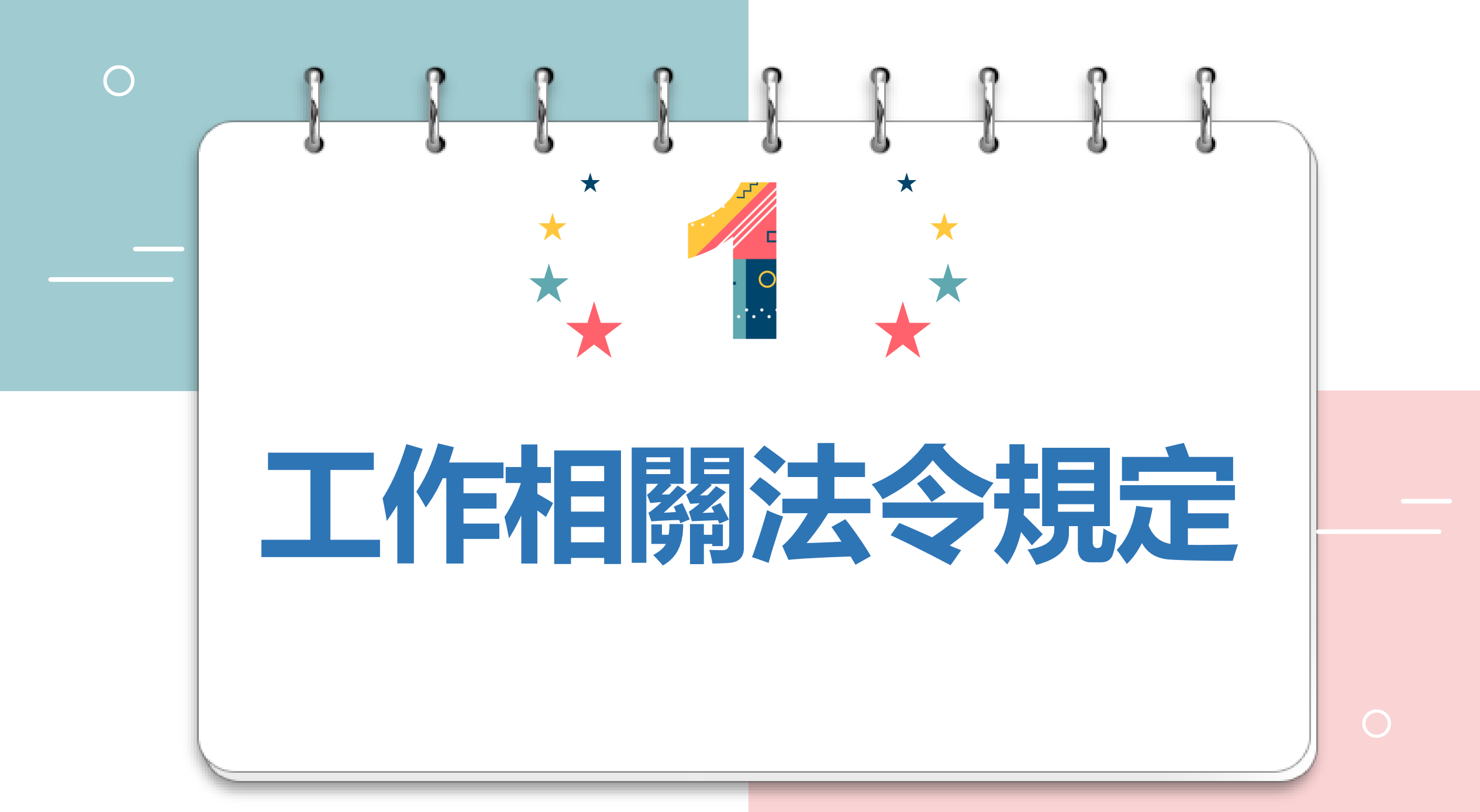

|   | -9         |      | —• <b>工作相關法令規定-1</b> •—                                                                                                 |
|---|------------|------|----------------------------------------------------------------------------------------------------|
|   | 就業         | 服務法  | <b>法令規定</b><br>道反者,另將<br>參照本校「學生<br>變懲規定」懲處                                                                             |
|   | 第          | 43 條 | 除本法另有規定外,外國人未經雇主申請許可,不得在中華民國境內工作                                                                                        |
|   | 第          | 50 條 | 雇主聘僱下列學生從事工作,得不受第四十六條第一項規定之限制;其工<br>作時間餘寒暑假外,每星期最長為二十小時<br>一、就讀於公立或已立案私立大專校院之外國留學生。<br>二、就讀於公立或已立案私立高級中等以上學校之僑生及其他華裔學生。 |
| - | <b>〕</b> 貝 | 第 68 | <ul> <li></li></ul>                                                                                                    |

# □ 工作相關法令規定-2 □ □ □

1.在學期間申請工作許可期間修正為「最長為1年」。 2.學生於每學年第1學期10月1日起至次年9月30日期間 申請工作許可者,其許可期間不得逾次年9月30日。 3.(舉例:113/10/1~114/9/30) 4.大學四年級期限到次年6/30。 5. 若因交換、必修被當等原因而須延畢,請於提出申請 時,同時檢附延畢證明(蓋有系所章),勞動部會依據你 預計延畢的時程,延長有效期限。

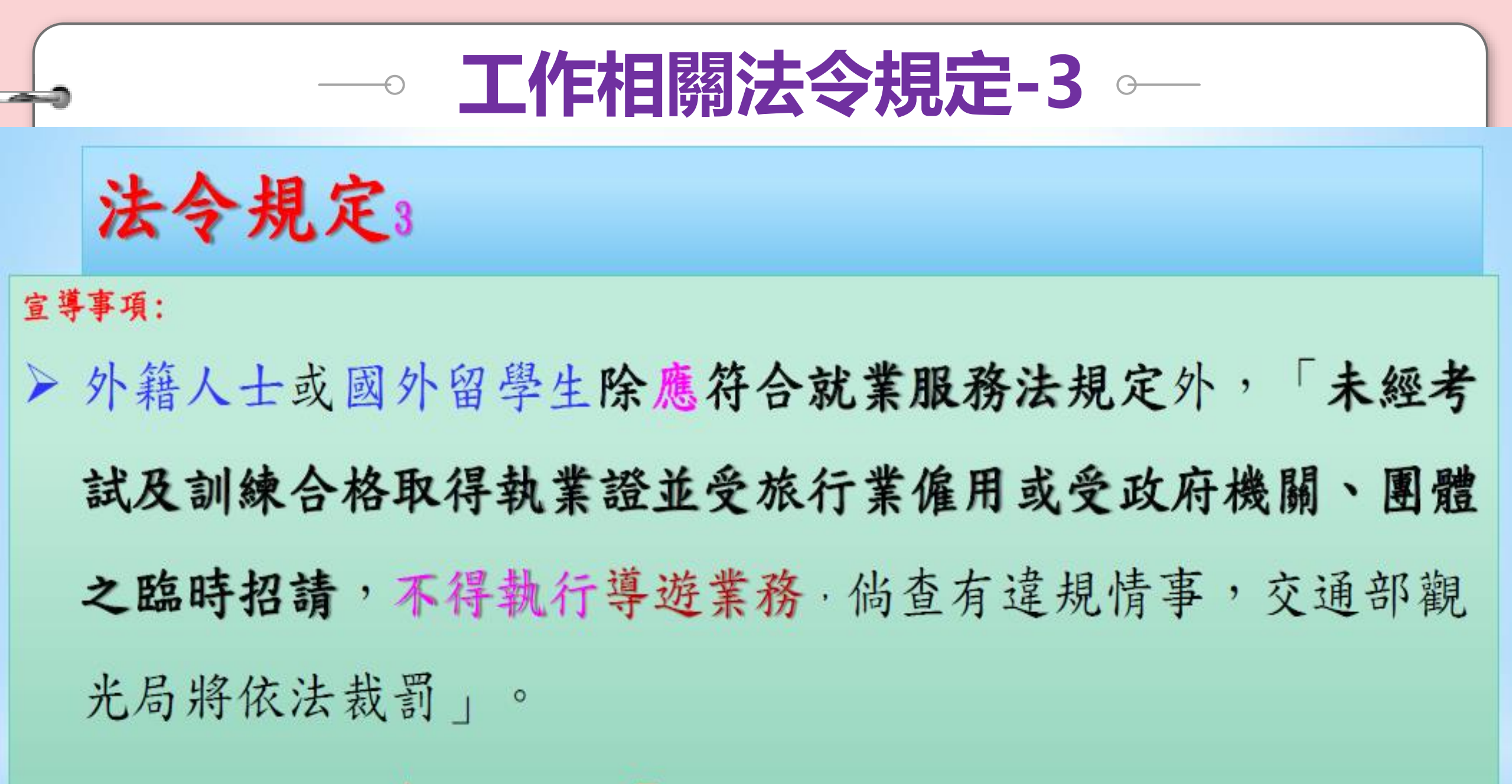

▶ 依法處新台幣1萬元以上5萬元以下罰鍰。(交通部觀光局公文)

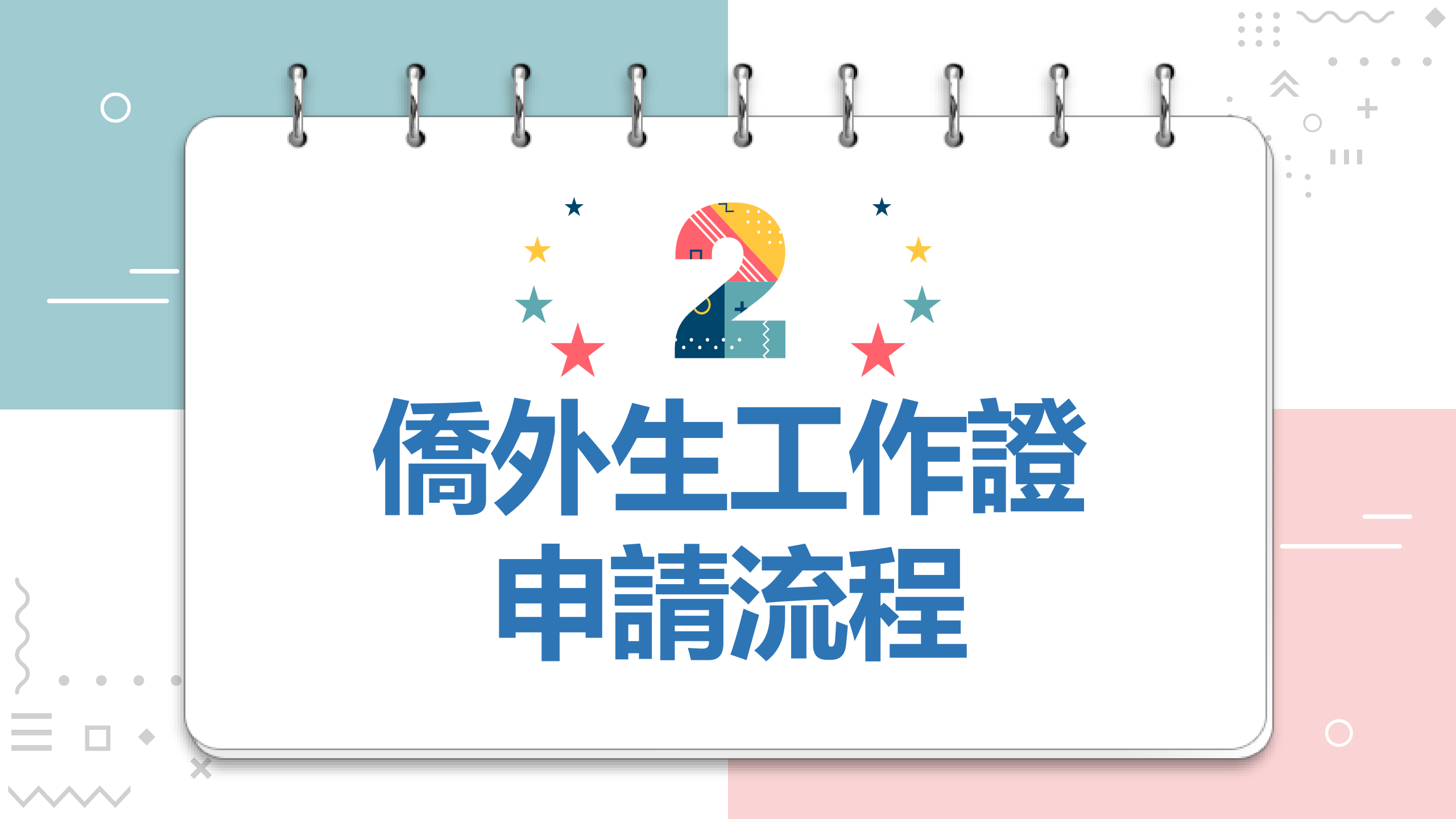

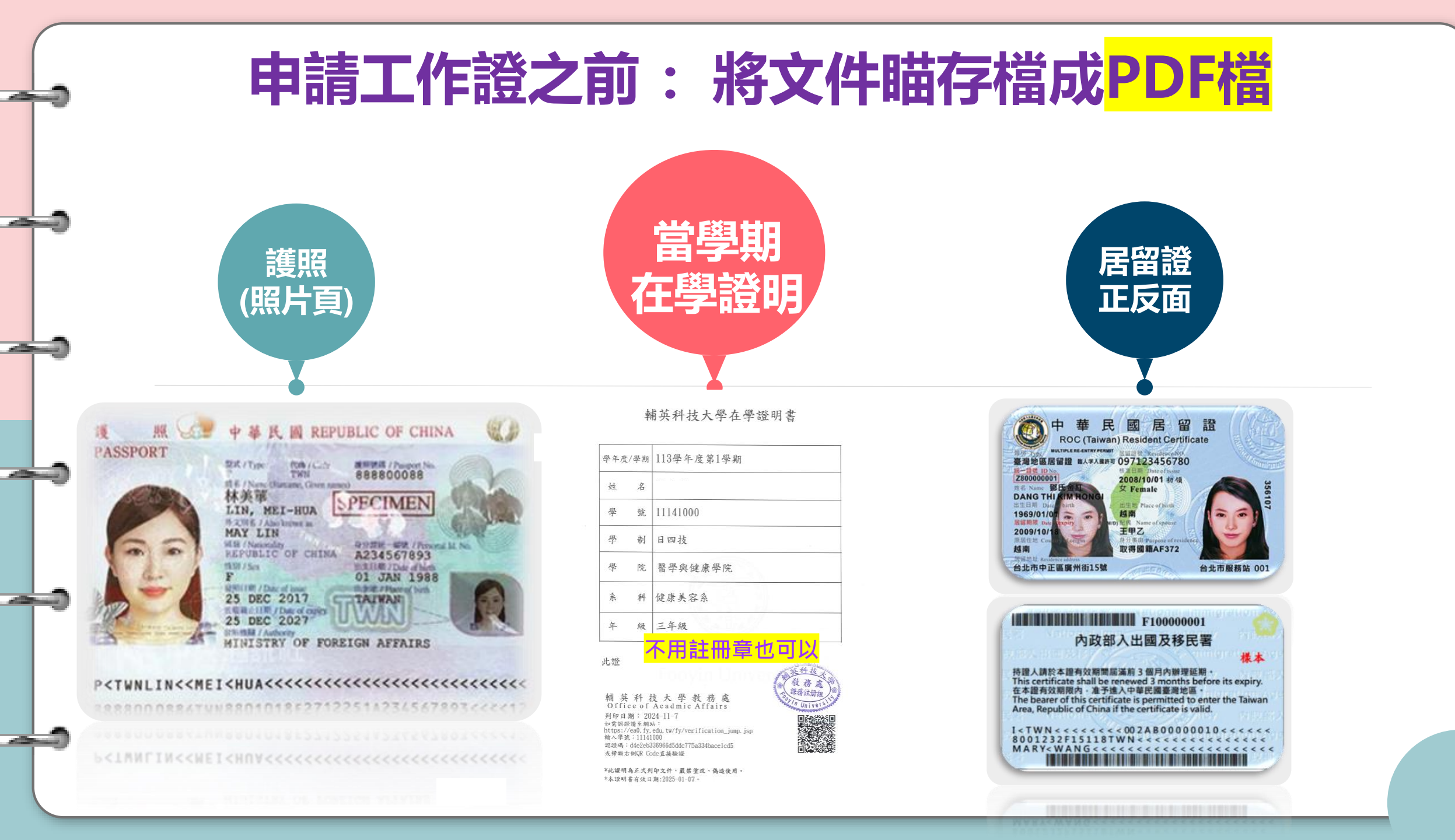

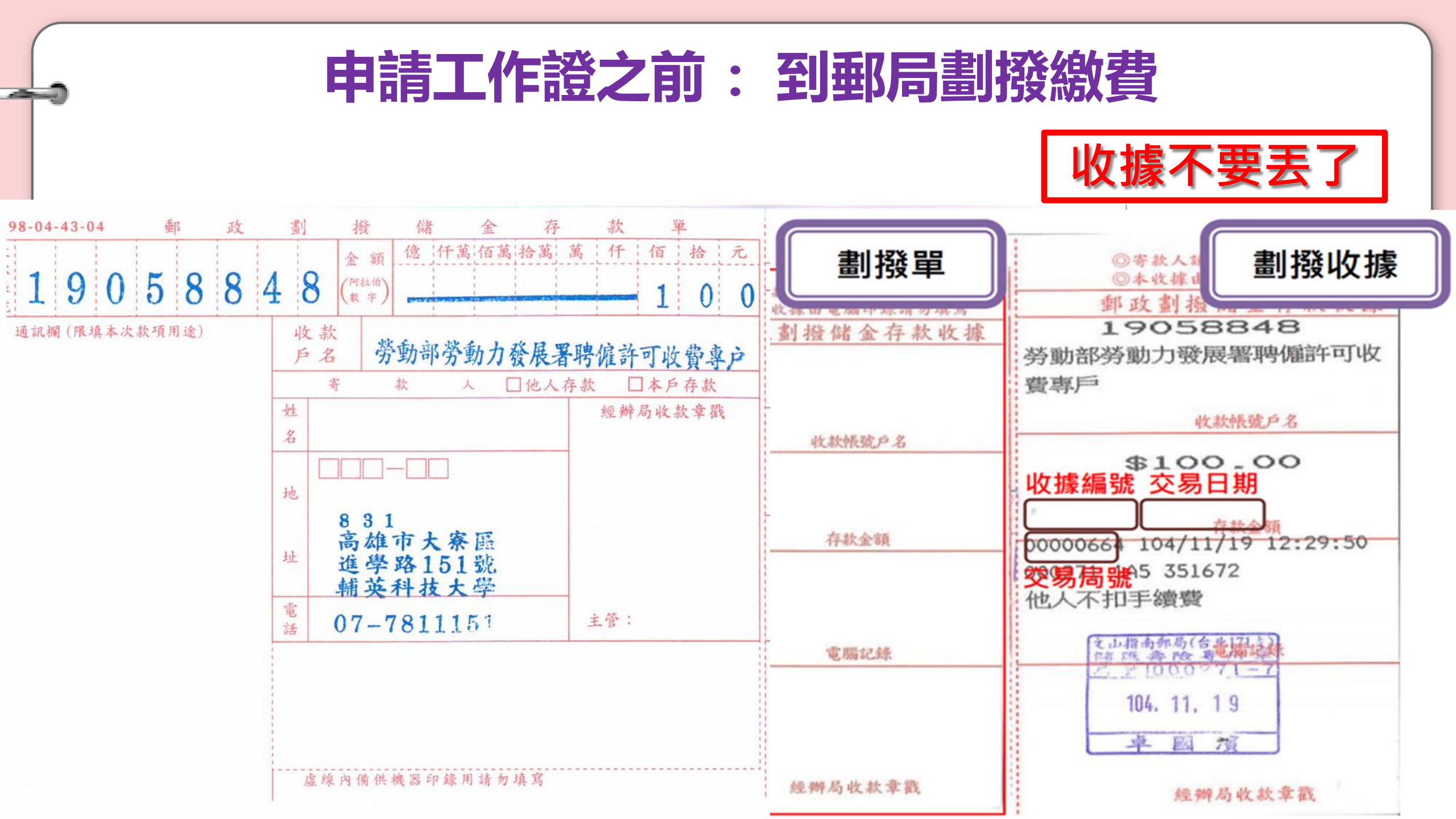

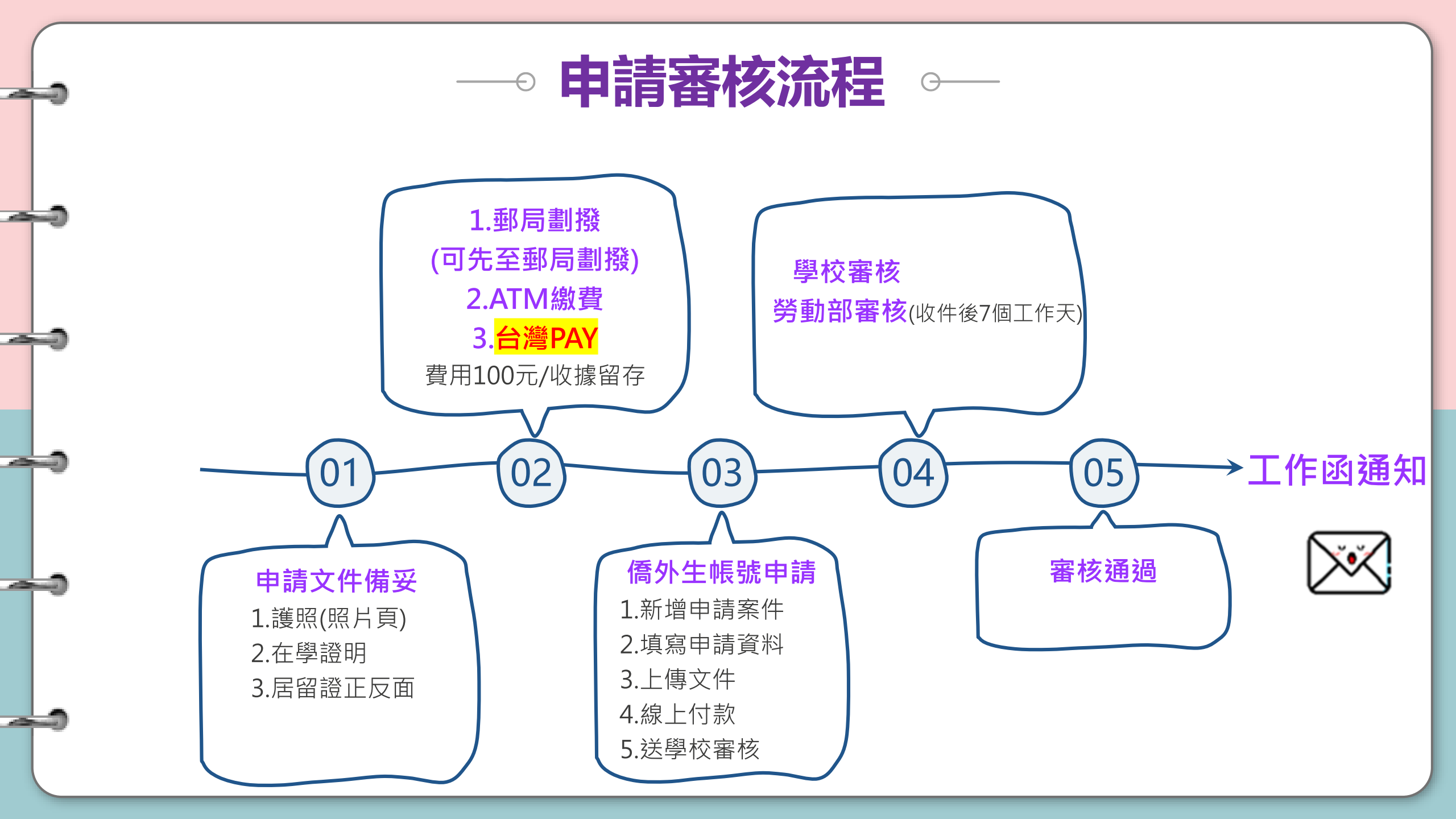

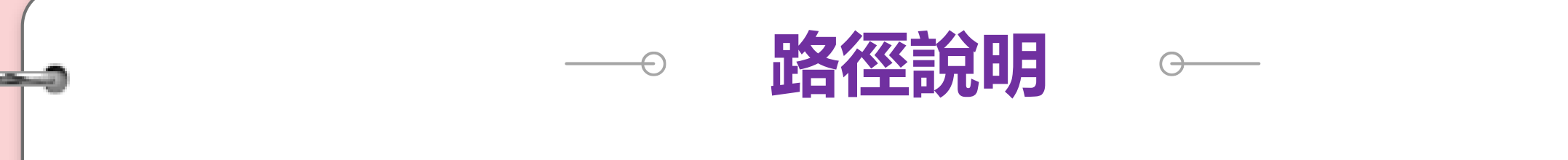

Google 搜尋【工作證】→ 【外國專業人員工作許可線上申請系統】 →【僑外生工讀申 請】

02 輔英首頁【行政單位】→ 【國際暨兩岸事務處】 → 【境外生專區】 →【僑外生 工作】→ 【學生線上申辦系統】 → 【僑外生工讀申請】

點選下列網址進入:

03

https://ezwp.wda.gov.tw/wcfonline/wSite/Control?function=IndexPage

4 掃描右方QRCORD:

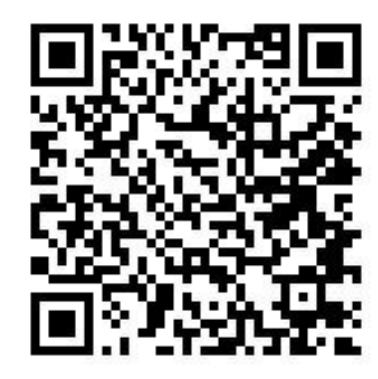

# 《步驟1》

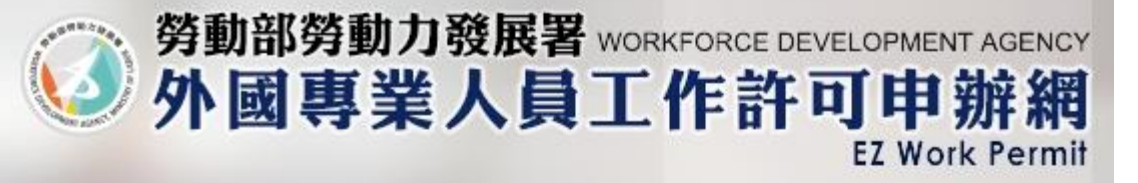

✓最新消息 News

Laws and Regulations

靠 操作手冊 User Manual

#### 就業服務法第51條聘僱許可申請

Employment Permit in accordance with Article 51 of the Employment Service Act

就業服務法第51條工作許可申請

Work Permit in accordance with Article 51

of the Employment Service Act

## 外國專業人員工作許可申請

Work Permit for Foreign Professional worker

#### 自由藝術工作者申請

Foreign Professional Artist Work Permit

#### 僑外生工讀申請

Work Permit for Foreign Students, Over: Chinese Students and Ethnic Chinese Stud

#### 外國專業人才成年子女申請

Work Permit for the Adult Child of a Foreign Professional

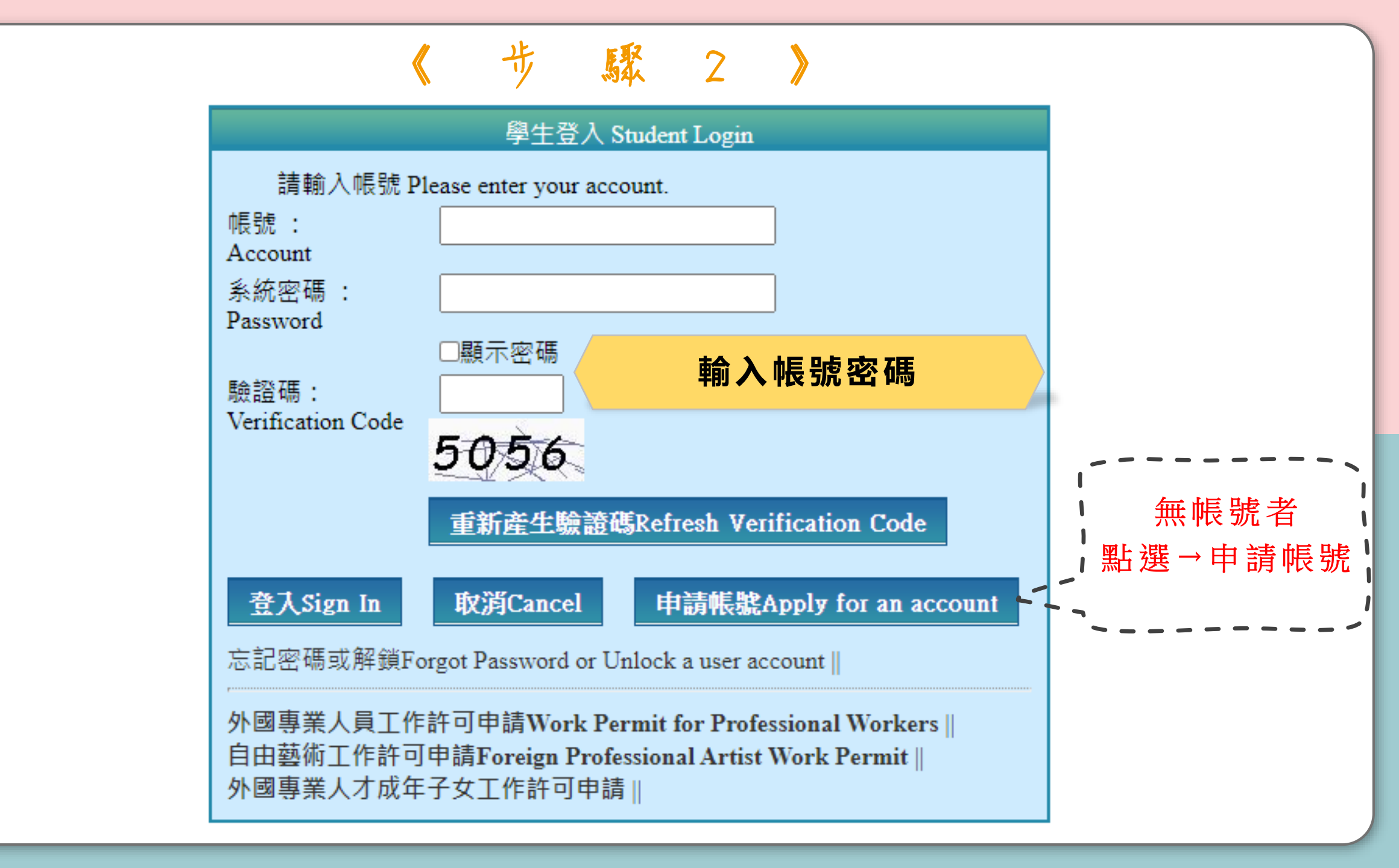

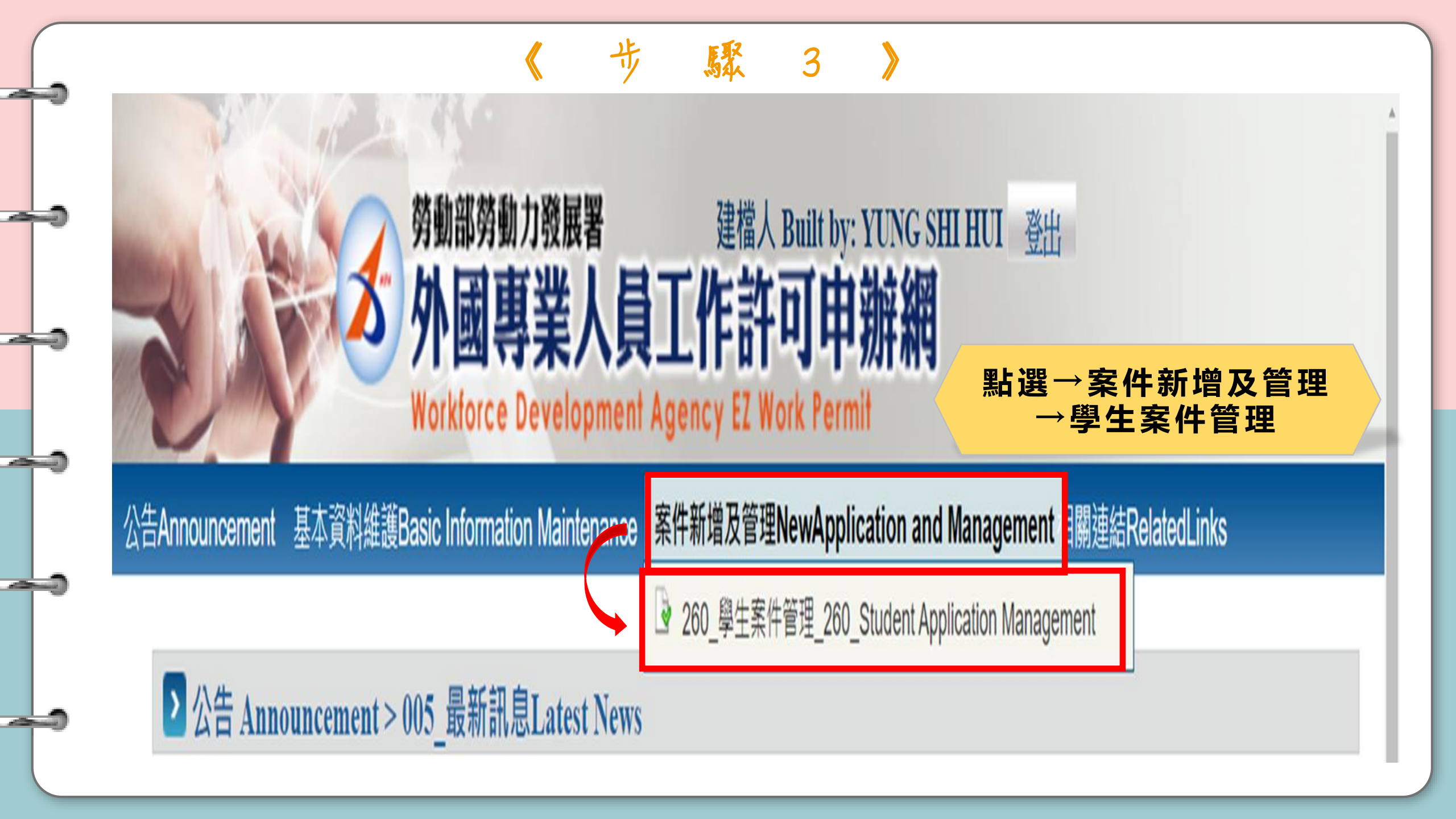

#### 公告Announcement 基本資料維護Basic Information Maintenance 案件新增及管理NewApplication and Management 相關連結RelatedLinks

▶ 案件管理 Application Management > 260\_學生案件管理 Student Application Management

高中及大學應屆畢業生(含延畢生)許可期限至同年6月30日止。

但有下列情事之一,得延長許可期限至9月30日:

- (1)應屆畢業生或延畢生有暑修或延畢之需要,由學校或(系)所出具相關證明。
- (2) 僑外生若考取大學或研究所,加附由錄取學校出具該生已完成報到手續之證明文件。

The validity of permit for new graduate of high school and university (graduate with postpone graduation included) is 30 June at the year.

However, it can be extended to 30 September for one of the following events:

案件申請列表 list of application 新增申請案件 add application

(1) New graduate or graduate with postpone graduation requires summer courses or postpone graduation with relevant certificate issued by the school, department or institute.

(2) Those overseas Chinese, ethnic Chinese and foreign students who were admitted to graduate school shall attach certificate relevant to registration by the school.

新增資料變更申請案

請注意!撤回申請係指放棄本次申請案,撤回申請後審查費不予退還,如欲再次申請,須重新繳交審查費。若您想修改申請資料或重新上傳文件,請聯絡案件承辦人將案件退回,勿使用本功能。 Attention! Cancellation of the application refers to the abandonment of this application. The examination fee will not be refunded after the application is cancelled, and you must pay the examination fee once more If you want to apply again. Supposing you want to modify the application information or re-upload the file, please contact the case undertaker to return the case. Do not use this function

點選→新增申請案件

#### 告Announcement 基本資料維護Basic Information Maintenance 案件新增及管理NewApplication and Management 相關連結RelatedLinks

### ▶ 案件管理 Application Management > 260\_學生案件管理 Student Application Management

約定同意收受電子公文

#### Agreement on Electronic Service

本部依電子簽章法規定,於取得您「同意」後,就您於本申辦網所辦理之工作許可申請案件,經本部核准後,將以電子公文方式送達許可函,並自發文日起以電子郵件通知您領取電子公文, 您得於發文日起8個日曆天內自行至本申辦網領取電子公文,並以本申辦網所記錄您登入系統後按下「領取電子公文」按鈕之系統 時間為電子公文之送達時間,並自次日起算法定期間,惟不予核發工作許可時,仍將以紙本公文寄發;逾期未領件者,系統將關閉「領取電子公文」功能,本部逕改以紙本公文寄發許可函。

如您「不同意」以電子公文方式送達許可函,則您於本申辦網所辦理之工作許可申請案件,經本部核准後,將以鄧寄方式寄發紙本公文許可函。

According to Electronic Signatures Act, through online application, the work permit issued will be sent in electronic official document with your consent. An email will be sent when the permit is issued to inform you to collect the permit, and you have to collect the permit online within eight days. The time of the electronic service shall be deemed as the time recorded by system when you log in the system and click "download the official document". The statutory period therefor shall begin to run from the date following the day on which such electronic documents are downloaded. Nevertheless, in the case where the application is rejected, the official document will be sent by post, and if you fail to download the electronic documents within eight days, the Ministry will take down the electronic documents in hard copy by registered mail.

同意agree

不同音disagree

If you do not agree to the electronic service, the work permit will then be sent in hard copy by registered mail.

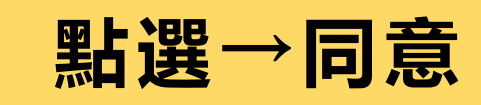

| 0 |                                                                                                    | 《步驟6-Step1》                                                                                                    |  |  |  |  |  |  |  |
|---|----------------------------------------------------------------------------------------------------|----------------------------------------------------------------------------------------------------|--|--|--|--|--|--|--|
| 9 | <ul> <li>         茶件管理 Application Manageme     </li> <li>         Step1.<br/>個人基本資料         Step2.<br/>就請學校資料         school infor     </li> </ul> | nt > LX011100E 學生案件管理 Student Application Management Step5. T作許可申請資料 application form of work permit information |  |  |  |  |  |  |  |
| 9 | 個人基本資料 personal information<br>申請人姓名(中文) Name of applicant(Chinese)                                                                                 | 修改個人基本資料 Edit personal profile                                                                                   |  |  |  |  |  |  |  |
| _ | 申請人姓名(英文) Name of applicant(English)                                                                                                    | 修改個人基本資料 Edit personal profile                                                                                   |  |  |  |  |  |  |  |
| 9 | 國籍(地區) Nationality (or region)                                                                                                    | (019)馬來西亞 MALAYSIA / 閂 4 久 T百 上 取                                                                                |  |  |  |  |  |  |  |
| 0 | 護照號碼 Passport number<br>居留證統一編號 ARC ID number                                                                                                    | 非必要,不用修改)                                                                                                    |  |  |  |  |  |  |  |
|   | 出生年月日 Date of birth<br>聯絡電話 Phone number                                                                                                    | 修改個人基本資料 Edit personal profile 修改個人基本資料 Edit personal profile                                                    |  |  |  |  |  |  |  |
| 0 | 資料暫                                                                                                    | 存 save application 離開(不儲存) Discard and leave the page. 下一步 next step                                             |  |  |  |  |  |  |  |

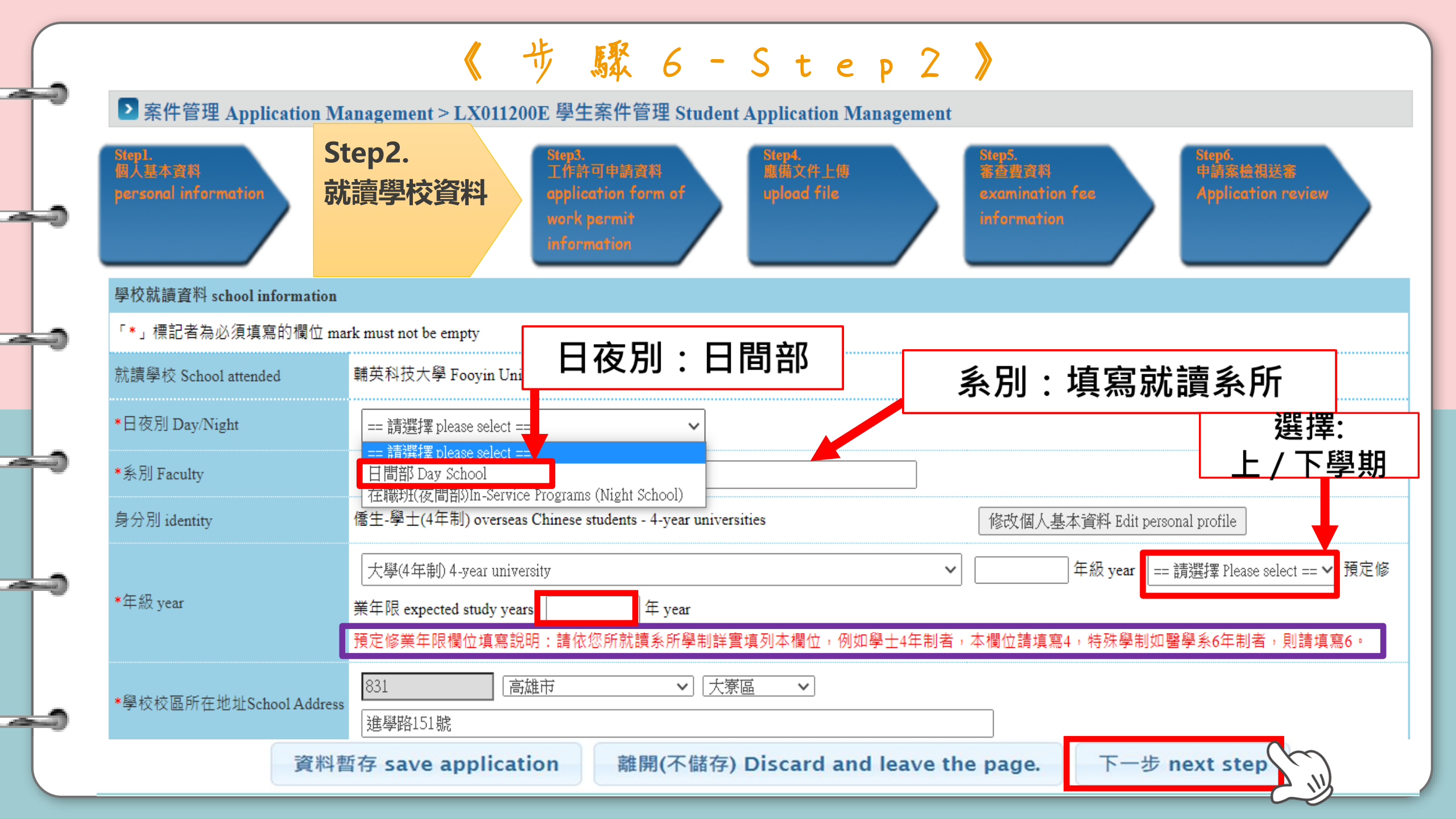

|   | Step1.<br>個人基本資料<br>Step2.<br>就請學校資料                        | 《 步 原聚 6 − S t e p 3 》     Step3.     Step4.     度備文件上傳      Step5.     案直費資料     Step6.     申請案檢視送審                   |
|---|-------------------------------------------------------------|----------------------------------------------------------------------------------------------------|
|   | personal information school info                            | mation<br>填寫工作許可 upload file examination fee information<br>申請資料 Application review                                    |
|   | 工作許可申請資料 application form of work                           | permit information                                                                                                    |
|   | 「*」標記者為必須填寫的欄位 mark must no                                 | ot be empty                                                                                                    |
| 4 | 申請蘋別 application category                                   | ★在學期間申請工作許可期間修正為「最長為1年」。 ★ 全學期間申請工作許可期間修正為「最長為1年」。 ★ 學生於每學年第1學期10月1日起至次年9月30日期 間申請工作許可者,其許可期間不得逾次年9月30日。               |
| - | 申請類別適用對象<br>applicable object of application category       | <sup>您 了 </sup><br>Yo <mark>點選工作許可</mark> eferred ★大學四年級期限到次年6/30。<br>Overseas Chinese Judents' Education and Counsel. |
|   | *申請項目 application type                                      | — 請選擇 Please select — ✔                                                                                                |
| _ | *申請許可期間 Application time                                    | [] (西元yyyy/MM/dd) 至 to [] (西元yyyy/MM/dd)<br>(許可期間最長1年) (valid for one year maximum)                                    |
|   | *工作許可函公文領取方式<br>Way of receiving the official document      | ●電子公文 Electronic official document ○郵寄學校 Delivery (to the school) ○親自領取 Pick up in person                              |
|   | 工作許可函行動裝置檢視<br>View your work permit on the mobile devices. | ●否NO ○是 YES 行動裝置聯絡電話 mobile phone number                                                                               |
| Ĩ |                                                             | 一步 previous 案件暫存 save application 離開(不儲存) Discard and leave the page. 下一步 next step                                    |

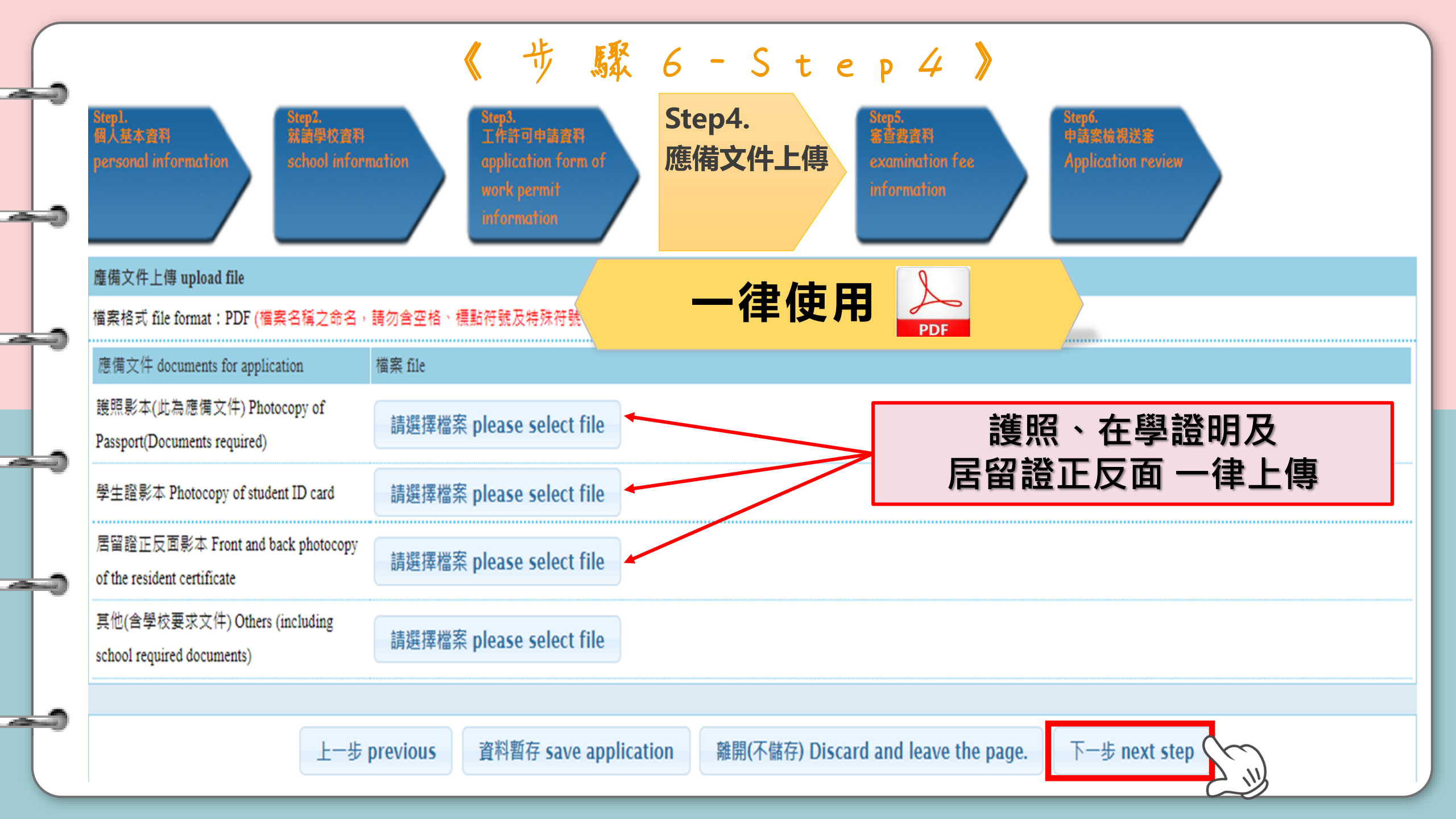

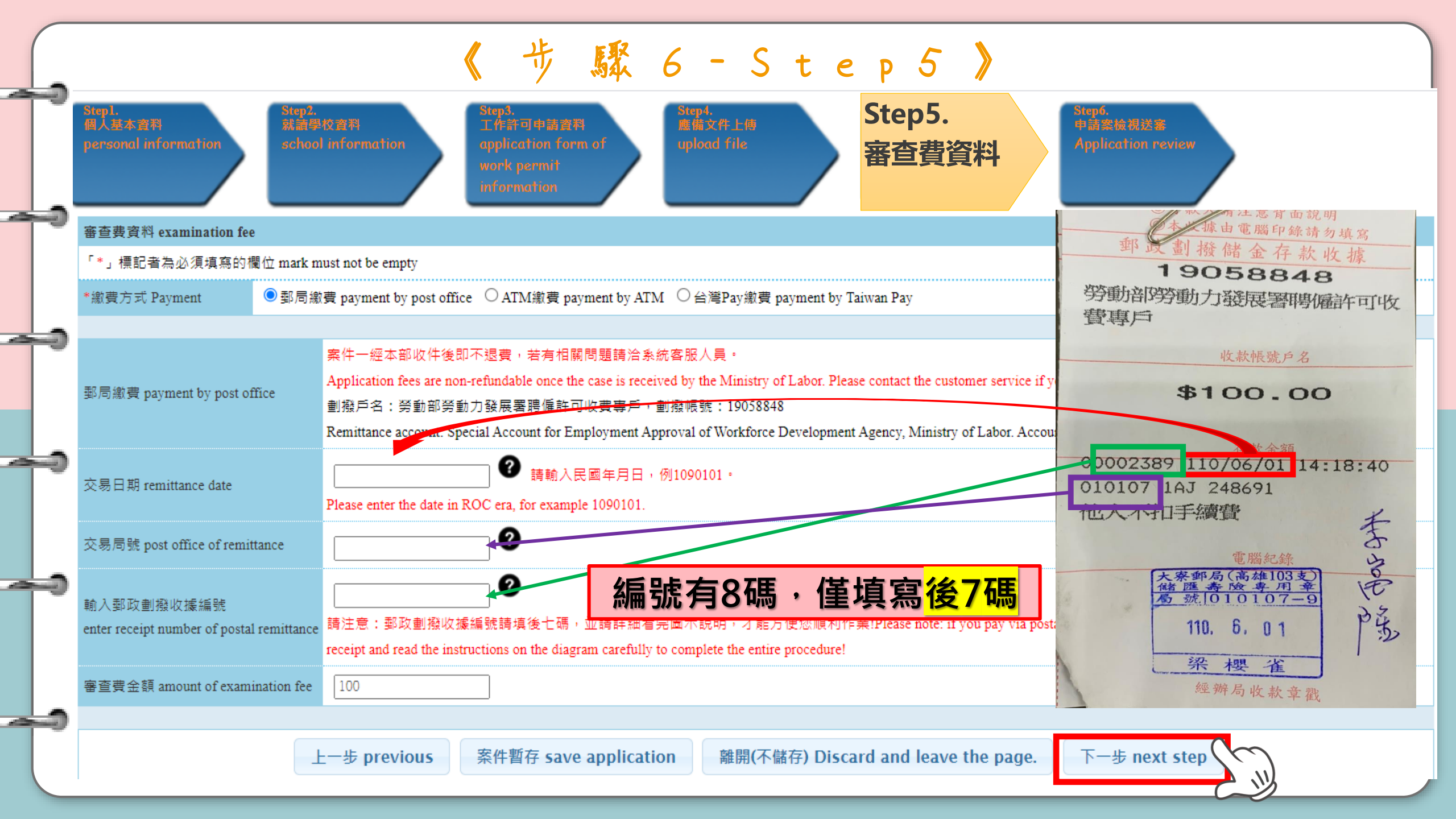

#### 步驟6-Step5》 ≥ 案件管理 Application Management > LX011900E 學生案件管理 Student Application Management Step3. 工作許可申請資料 Step4. 應備文件上傳 個人基本習料 就論學校會科 申請案檢視送案 家畜書習料 personal information school information 審查費資料 examination fee ATM(隔天入帳) 「\*」標記者為必須填寫的欄位 mark must not be empty 台灣PAY(馬上入帳) ○郵局繳費 payment by post office ◎ATM繳費 payment by ATM ○台灣Pay繳費 payment by Taiwan Pay \*繳費方式 Payment 案件一經本部收件後即不張書,若有相關問題語洽系統客服人員。 Application fees are non-refundable once the case is received by the Ministry of Labor. Please contact the customer service if you have any further questions. <mark>請</mark>於送件當日23:59前完成繳費,俾利辦理文件審查事宜;倘有重複繳納或誤繳情事,請持繳費憑證向勞動部勞動力發展署申請退還 ATM繳費 payment by ATM Please complete the payment the same day (before 23:59) you submit the application. If you overpaid for the application, please keep the payment receipt to apply for refund to the Workforce Development Agency. 審查書金額 amount of examination fee 100 上一步 previous 案件暫存 save application 離開(不儲存) Discard and leave the page. 下一步 next step

|    |                                                                                 | <                                          | 步                                         | 馭            | 6                  | -                     | S          | t        | e         | Ρ                                 | 6                        | >    |        |                       |                                          |          |
|----|---------------------------------------------------------------------------------|--------------------------------------------|-------------------------------------------|--------------|--------------------|-----------------------|------------|----------|-----------|-----------------------------------|--------------------------|------|--------|-----------------------|------------------------------------------|----------|
| -  | ≥ 案件管理 Application Management > LX019100E 學生案件管理 Student Application Management |                                            |                                           |              |                    |                       |            |          |           |                                   |                          |      |        |                       |                                          |          |
|    | Step1.<br>個人基本資料<br>personal information                                        | Step3.<br>Iffi<br>applic<br>work<br>inform | F可中請實料<br>cation form<br>permit<br>mation | of           | Step<br>應備<br>uplo | 4.<br>文件上f<br>ad file | j          |          |           | Step5,<br>客查费3<br>:xamin<br>nform | 1月<br>nation fa<br>ation |      |        | Step6.<br>申請案檢視<br>送審 |                                          |          |
|    |                                                                                 |                                            |                                           |              |                    | 申請案                   | 檢視送審       | F        |           |                                   |                          |      |        |                       |                                          |          |
|    | 個人基本資料 personal information                                                     |                                            |                                           |              |                    |                       |            |          |           |                                   |                          |      |        |                       |                                          |          |
| -  | 申請人姓名(中文) Name of applicant(Chinese)                                            | •                                          |                                           |              |                    |                       |            |          |           |                                   |                          |      |        |                       |                                          |          |
| -  | 申請人姓名(英文) Name of applicant(English)                                            | •                                          |                                           |              |                    |                       |            |          |           |                                   |                          |      |        |                       |                                          |          |
|    | 性別 Gender                                                                       | (F                                         | 7)女                                       |              |                    |                       |            |          |           |                                   |                          |      |        |                       |                                          |          |
|    | 國籍(地區) Nationality (or region)                                                  |                                            | )19) 馬來西朝                                 |              |                    |                       |            |          | 務         | 必                                 | 冉                        | 檢查所填 | 的資料    |                       |                                          |          |
| -  | 護照號碼 Passport number                                                            | 4<br>                                      |                                           |              |                    |                       |            |          |           | 2                                 |                          | EE   | r<br>T | 学网步动                  | 7 + 7 1/2                                |          |
|    | 居留證統一編號 ARC ID number                                                           | 1                                          |                                           |              |                    |                       |            |          |           |                                   | にして                      | 艺・   | - '    | 达字仪召                  | 「「「「「「「」 「「」 「「」 「「」 「」 「」 「」 「」 「」 「」 「 | <u>Z</u> |
|    | 出生年月日 Date of birth                                                             |                                            |                                           |              |                    |                       |            |          |           |                                   |                          |      | 钿      | 法面修正                  | : 1 1 🗸 🗸                                |          |
|    | 聯絡電話 Phone number                                                               |                                            |                                           |              |                    |                       |            |          |           |                                   |                          |      | 1111   |                       | - • • /                                  |          |
|    | 學校就讀資料 school information                                                       |                                            |                                           |              |                    |                       |            |          |           |                                   |                          |      |        |                       |                                          |          |
|    | 就讀學校 School attended                                                            | 朝                                          | 輔英科技大學 Fooyin University                  |              |                    |                       |            |          |           |                                   |                          |      |        |                       |                                          |          |
|    | 日夜別 Day/Night                                                                   | E                                          | 日間部 Day School                            |              |                    |                       |            |          |           |                                   |                          |      |        |                       |                                          |          |
|    | 条別 Faculty                                                                      | 粒                                          | 物理治療系                                     |              |                    |                       |            |          |           |                                   |                          |      |        |                       |                                          |          |
|    | 身分別 identity                                                                    | 僑                                          | §生-學士(4年                                  | ≡制) overse   | as Chine           | se stude              | nts - 4-ye | ar univ  | versities | 5                                 |                          |      |        |                       |                                          |          |
| -0 | 年級 year                                                                         | *                                          | 、學(4年制)4                                  | 4-year unive | rsity 3 年          | ≡級 yean               | r 上學期      | First se | emester   |                                   |                          |      |        |                       |                                          |          |
|    | 上一步 previous                                                                    |                                            | 離開                                        | Lea          | ve                 |                       | 送粤         | 學校       | 審         | 亥 s                               | ubr                      | nit  | to     | school for ex         | aminatio                                 |          |

- 18 M

勞動部勞動力發展署 建檔人 Built by: YUNG SHI HUI 登出 外國專業人員工作許可申辦網 Workforce Development Agency EZ Work Permit

公告Announcement 基本資料維護Basic Information Maintenance 案件新增及管理NewApplication and Management 相關連結RelatedLinks

≥ 案件管理 Application Management > 260\_學生案件管理 Student Application Management

高中及大學應屆畢業生(含延畢生)許可期限至同年6月30日止。

但有下列情事之一,得延長許可期限至9月30日:

(1)應屆畢業生或延畢生有暑修或延畢之需要,由學校或(系)所出具相關證明。

(2) 僑外生若考取大學或研究所,加附由錄取學校出具該生已完成報到手續之證明文件。

The validity of permit for new graduate of high school and university (graduate with postpone graduation included) is 30 June at the year.

However, it can be extended to 30 September for one of the following events:

(1) New graduate or graduate with postpone graduation requires summer courses or postpone graduation with relevant certificate issued by the school, department or institute.

(2) Those overseas Chinese, ethnic Chinese and foreign students who were admitted to graduate school shall attach certificate relevant to registration by the school.

請注意!撤回申請係指放棄本次申請案,撤回申請後審查費不予退還,如欲再次申請,須重新繳交審查費。若您想修改申請資料或重新上傳文件,請聯絡案件承辦人將案件退回,勿使用本功 Attention! Cancellation of the application refers to the abandonment of this application. The examination fee will not be refunded after the application is cancelled, and you must pay the exami Supposing you want to modify the application information or re-upload the file, please contact the case undertaker to return the case. Do not use this function.

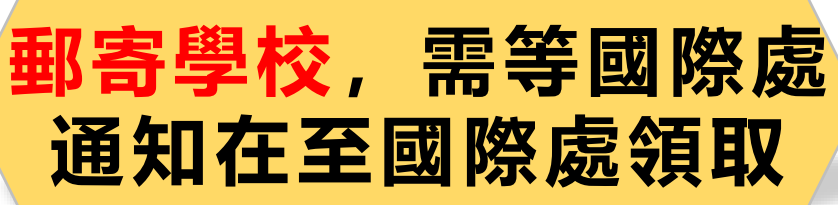

案件申請列表 list of application 新增申請案件 add application 新增資料變更申請案

| 案件序號        | 功能連結 | 收文文號        | 申請日期       | 英文姓名 English | 申請項目 application type | 公文領取方式 Ways                             | 申請狀態                                                  | 案件狀態                        | 勞動部收文日期 The | 學校審核送出日期 |
|-------------|------|-------------|------------|--------------|-----------------------|-----------------------------------------|-------------------------------------------------------|-----------------------------|-------------|----------|
| 11100023239 |      | 01112572758 | 2022-02-24 | YUNG SHI HUI | 工作許可 work permit      |                                         | 審核中 Under<br>examination                              | 新增(Create)<br>(01112572758) | 20220307    | 20220307 |
| 11000106464 |      | 01102684158 | 2021-09-15 | YUNG SHI HUI | 工作許可 work permit      | 郵寄學校(已郵<br>寄)Delivery(to the<br>school) | 已發文 An official<br>letter has been<br>sent(許可 Issued) | 新増(Create)<br>(01102684158) | 20210916    | 20210916 |

会告Announcement 基本資料維護Basic Information Maintenance 案件新增及管理NewApplication and Management 相關連結RelatedLinks

#### 即時訊息 1.為避免外國人逾期居留,請務必於外國人居留期限屆滿前,依入出國移民法等相關規定,向內政部移民署申請延期。

▶ 案件管理 Application Management > 260\_學生案件管理 Student Application Management

高中及大學應屆畢業生(含延畢生)許可期限至同年6月30日止。

但有下列情事之一,得延長許可期限至9月30日:

(1)應屆畢業生或延畢生有暑修或延畢之需要,由學校或(系)所出具相關證明。

(2) 僑外生若考取大學或研究所,加附由錄取學校出具該生已完成報到手續之證明文件。

The validity of permit for new graduate of high school and university (graduate with postpone graduation included) is 30 June at the year.

However, it can be extended to 30 September for one of the following events:

(1) New graduate or graduate with postpone graduation requires summer courses or postpone graduation with relevant certificate issued by the school, department or institute.

(2) Those overseas Chinese, ethnic Chinese and foreign students who were admitted to graduate school shall attach certificate relevant to registration by the school.

| 請注意!撤回申討<br>Attention! Cance.<br>to apply again.<br>Supposing you want \_ | 電需再到                                                            | 子公文,<br>圣入系統             | 審查費 ·<br>「載<br>case undert | 若您想修改申請資料或重<br>vill not be refunded after t<br>aker to return the case. D | 新上傅文件,請聯絡案件承辦人將案<br>the application is cancelled, and you n<br>o not use this function. | 件退回,勿使用本功能。<br>aust pay the examination fe    | e once more If you want                               |
|---------------------------------------------------------------------------|-----------------------------------------------------------------|--------------------------|----------------------------|---------------------------------------------------------------------------|-----------------------------------------------------------------------------------------|-----------------------------------------------|-------------------------------------------------------|
| 案件申請列表 list of app                                                        | plication 新增申請案件                                                | add application   新增資料變更 | 申請案 紙本申請案線上補               | 件(陳述意見)作業                                                                 |                                                                                         |                                               |                                                       |
| 案件序號                                                                      | 功能連結                                                            | 收文文號                     | 勞動部收文日期 The                | 英文姓名 English                                                              | 申請項目 application type                                                                   | 公文領取方式 Ways                                   | 申請狀態                                                  |
| 11300223091                                                               | 領取電子<br>公文<br>Collect the<br>electronic<br>official<br>document | 01132761719              | 20241112                   |                                                                           | 工作許可 work permit                                                                        | 電子公文(已可領<br>取)Electronic official<br>document | 已發文 An official<br>letter has been<br>sent(許可 Issued) |

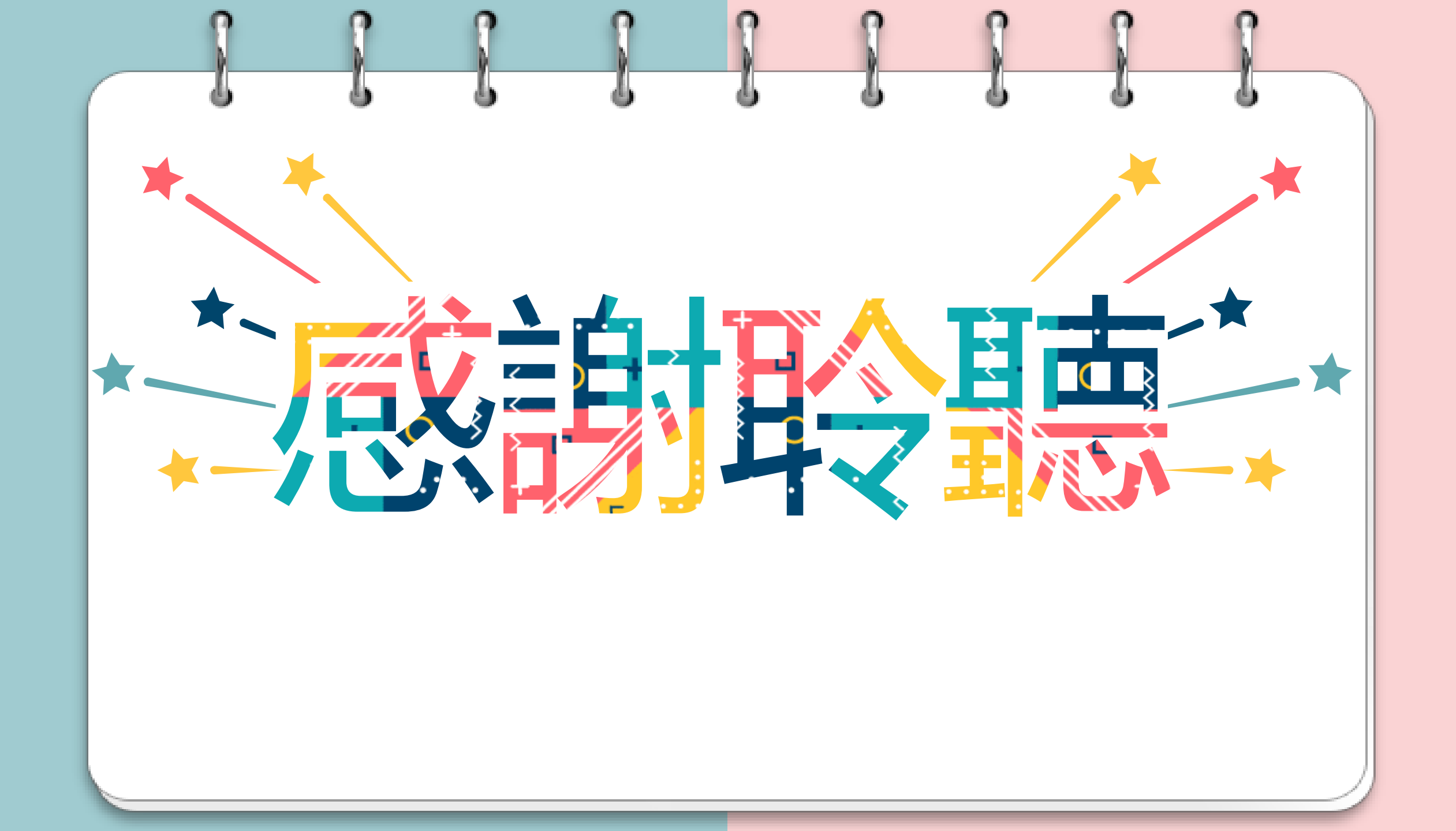